# Курс Будущий профессионал

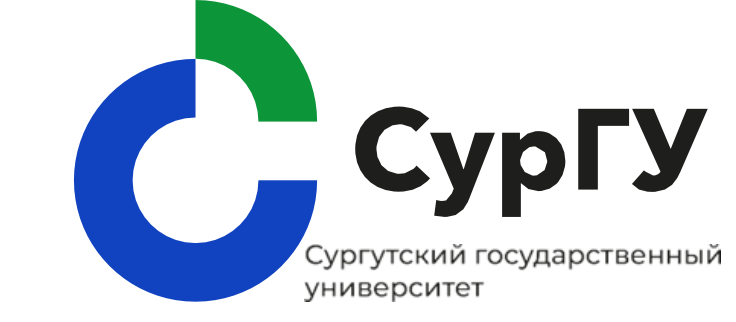

Инструкция для родителей по работе на платформе «Таланты 2030»

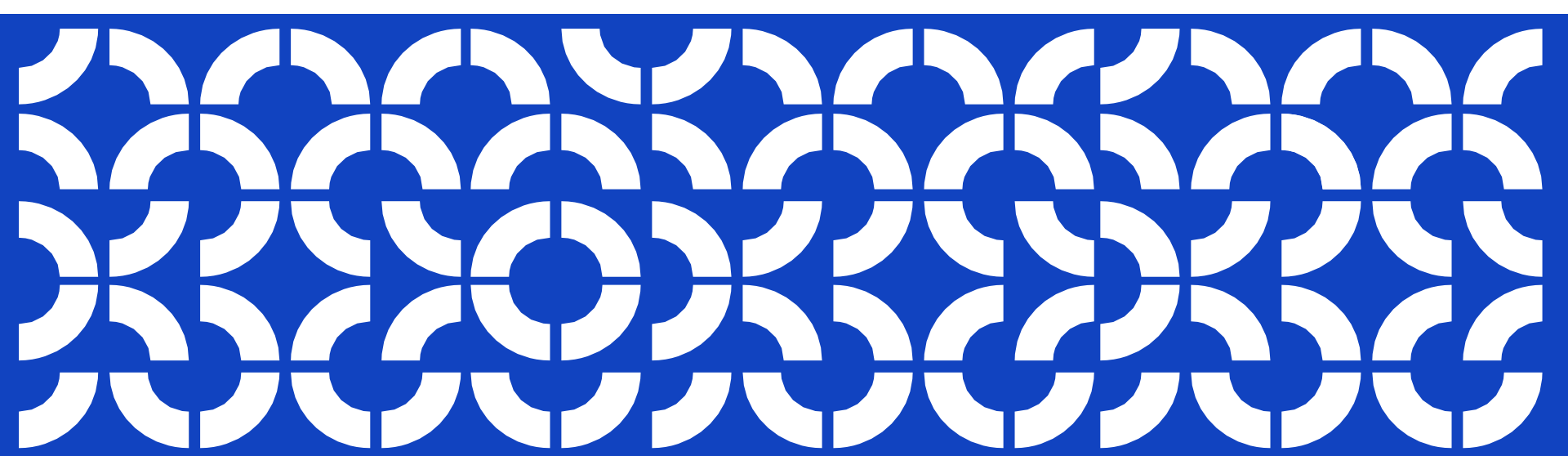

# Порядок работы на платформе

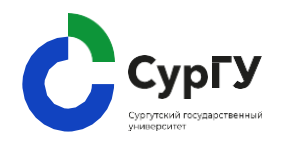

- 1. Регистрация на курс
- 2. Знакомство с личным кабинетом
- 3. Прохождение курса
- 4. Техническая поддержка

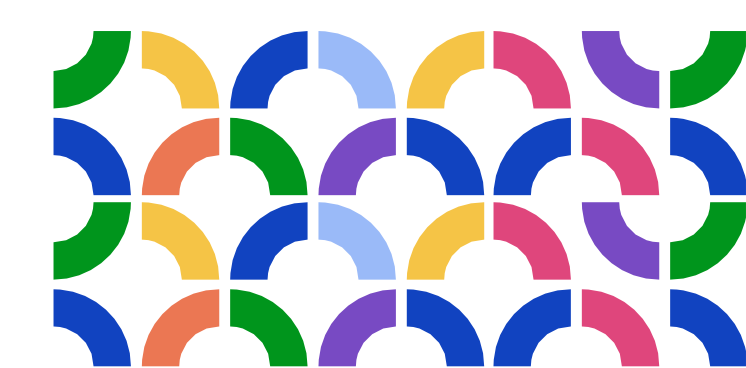

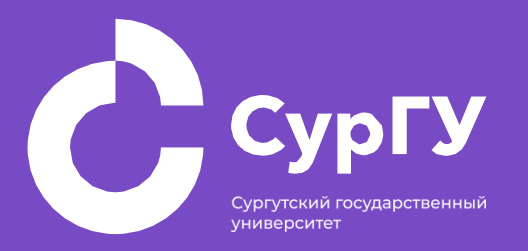

# Регистрация на курс

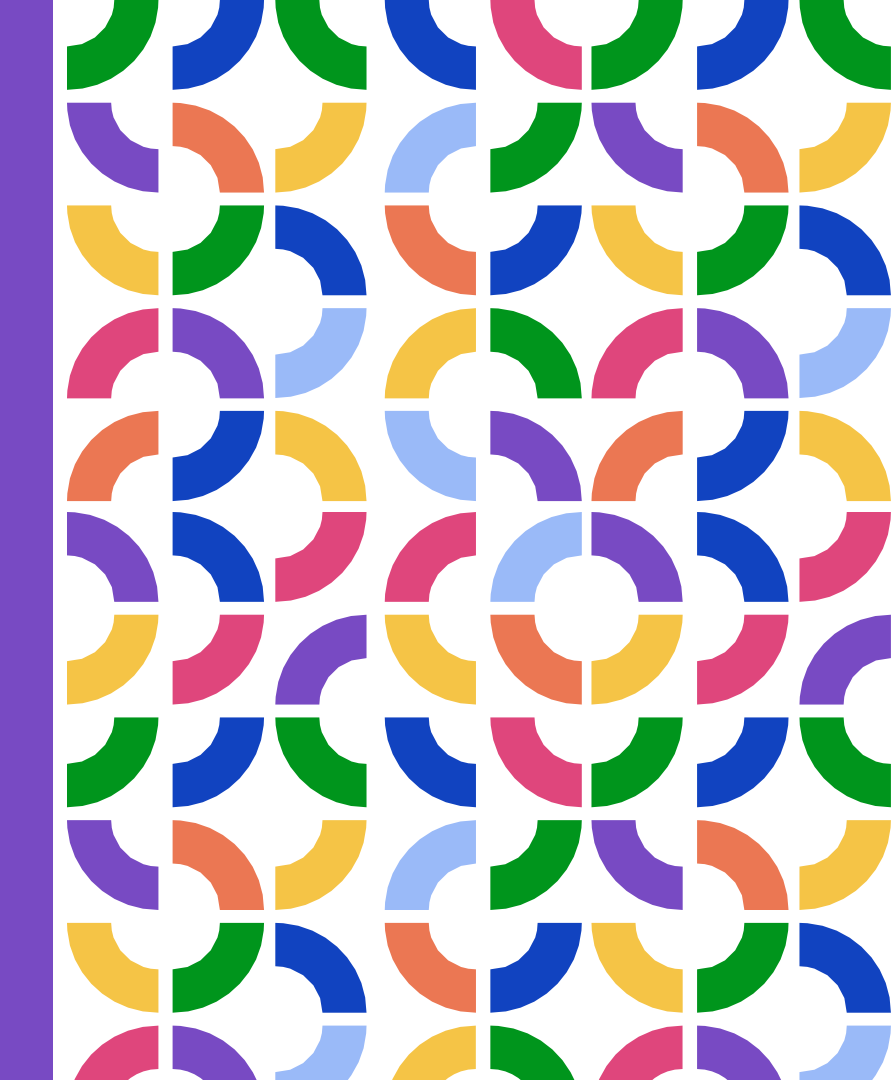

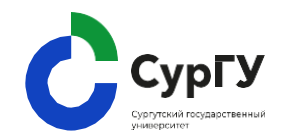

Вам предлагается пройти курс «Будущий профессионал».

1. Для регистрации на курс, перейдите по ссылке:

https://talents.surgu.ru/registration/68Pyyd6b26bKRrrwn

#### Регистрация на курс

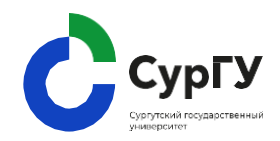

2. Введите ваш e-mail, Ф.И.О. придумайте пароль и выберете категорию «Родитель».

3. Согласитесь на обработку персональных данных и нажмите «Регистрация».

Будущий профессионал 2024 Регистрация прошла успешно! Авторизуйтесь, чтобы зайти в проект На главимо

|   | Будущий профессионал 2024                                                                                                    |   |
|---|----------------------------------------------------------------------------------------------------|---|
|   | Чтобы записаться на проект, заполните форму ниже. Если у вас нет аккаунта - он будет создан, если он<br>есть - вы будете зарегистрированы на проект на имеющемся аккаунте. | I |
|   | Етаil пользователя *                                                                                                    |   |
|   | Имя пользователя *                                                                                                    |   |
|   | Фамилия                                                                                                    |   |
| 2 | Отчество                                                                                                    |   |
|   | Пароль*                                                                                                    |   |
|   | Категория *                                                                                                    |   |
|   | Родитель                                                                                                    |   |
|   | Согласие на обработку персональных данных                                                                                                    |   |
|   | Регистрация                                                                                                    |   |

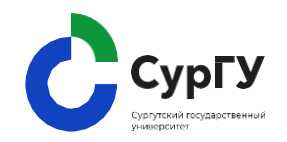

4. После регистрации вам необходимо подтвердить свою почту указанную при регистрации.

Для этого вам необходимо перейти в свою почту и открыть письмо с адреса Таланты-2030 (<u>support@distant.global</u>) и перейдя по ссылке «тут» ввести код подтверждения

| [Таланты-2030] Подтверждение адреса электронной почты                                                                                        | Учётные записи •                       | Поздравляем!                                        |
|----------------------------------------------------------------------------------------------------|----------------------------------------|-----------------------------------------------------|
| Таланты-2030 2 сентября, 11:01<br>Кому: вам                                                                                                  |                                        | Вы успешно                                          |
| Здравствуйте, Юлия Колесникова!                                                                                                    |                                        | зарегистрировались                                  |
| Вы получили это письмо, потому что этот адрес был указан при регистрации на сайте Таланты-2030. Если это не Вы, просто игнорируйте д         | анное письмо.                          |                                                     |
| Для подтверждения адреса электронной почты и завершения регистрации введите в открывшееся на сайте окно следующий код: SVPH4s(               | Э. Или введите тот же код <u>тут</u> . | на курсе.                                           |
| По всем вопросам обращайтесь в нашу службу поддержки - support@distant.global                                                                |                                        |                                                     |
| Это письмо отправлено автоматически, на него не нужно отвечать.                                                                              |                                        |                                                     |
| Вы можете <u>отписаться от данной рассылки</u> по ссылке ниже. Однако в таком случае вы не сможете больше получать системные п<br>платформе. | Введите код подтверждения              | я, отправленный на указанную при регистрации почту: |
|                                                                                                    | Код п                                  | рдтверждения                                        |
|                                                                                                    |                                        | Выслать код повторно                                |
|                                                                                                    |                                        | Продолжить Вернуться                                |

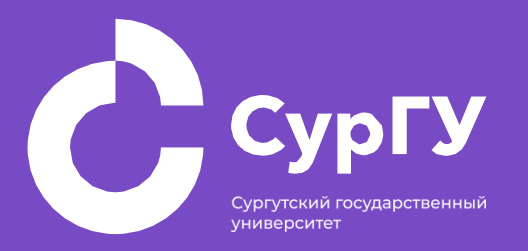

# Знакомство с личным кабинетом

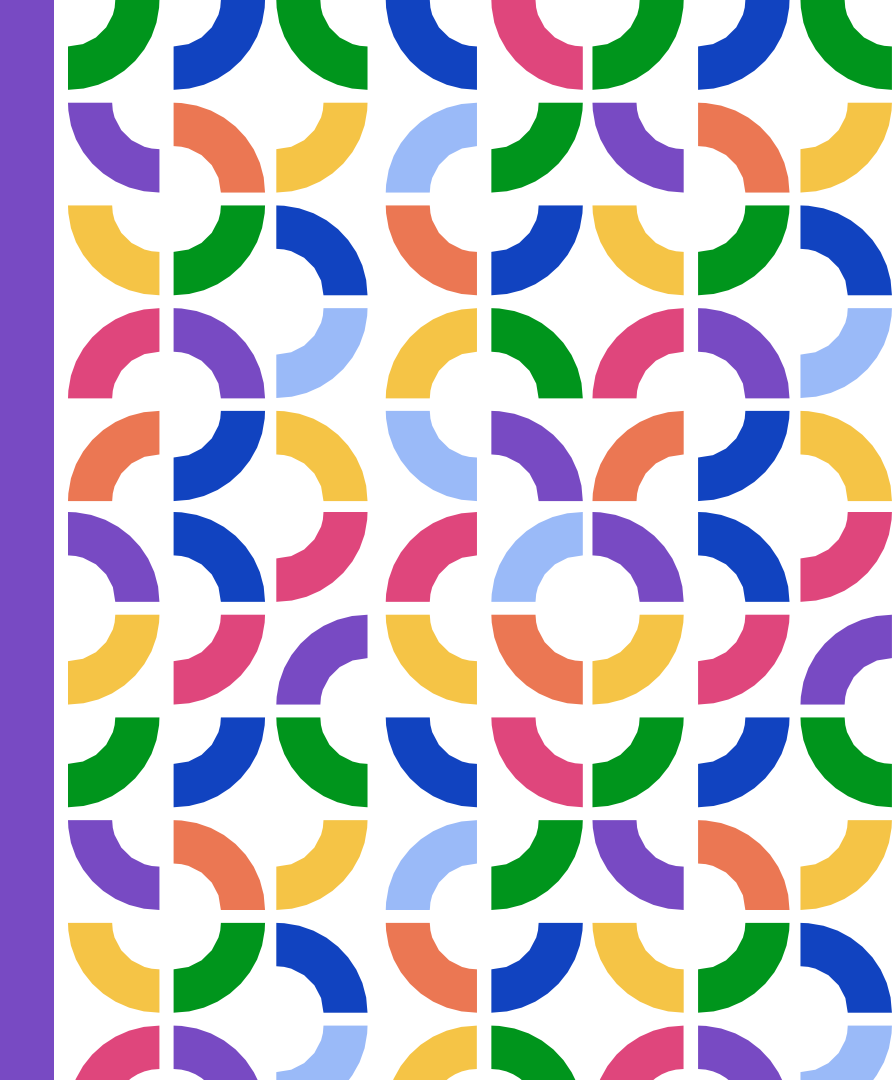

# Разделы Личного кабинета

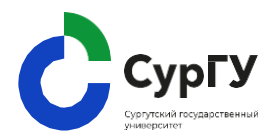

После входа на платформу вам будут доступны несколько разделов:

- Главная
- Мое обучение
- Календарь
- Поддержка
- Настройки

| Сургу                                                    | Главная Мое обучение | Календарь | Поддержка | Haci | Ą |   |
|----------------------------------------------------------|----------------------|-----------|-----------|------|---|---|
| Приветствуем, Евгения                                    |                      |           |           |      |   |   |
| Мое обучение                                             |                      | Τ         |           |      |   |   |
| Все Активные Завершенные Заблокированные Все категории 🗸 |                      | •         |           |      |   |   |
| У вас пока нет текущих материалов (                      | обучения             |           |           |      |   |   |
|                                                          |                      |           |           |      |   |   |
| Расписание                                               |                      |           |           |      |   | ~ |

### Раздел «Главная страница»

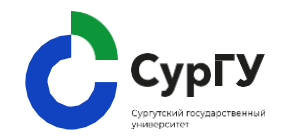

В разделе «Главная» представлена информация о проекте «Таланты 2030».

Для возврата с главной страницы в личный кабинет нажмите логотип слева.

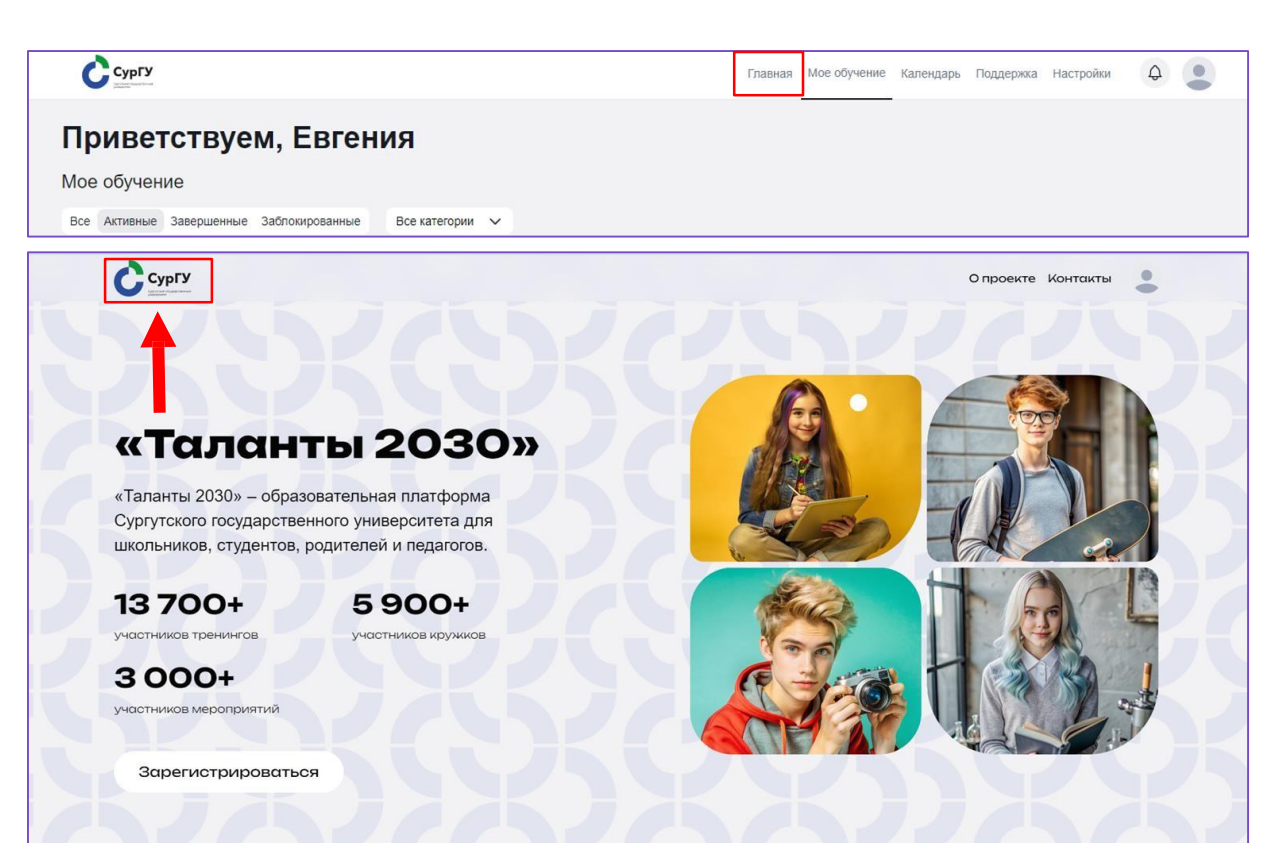

#### Раздел «Мое обучение»

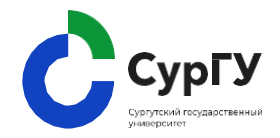

В разделе «Мое обучение» будут размещаться курсы и программы, на которые вы будете записаны.

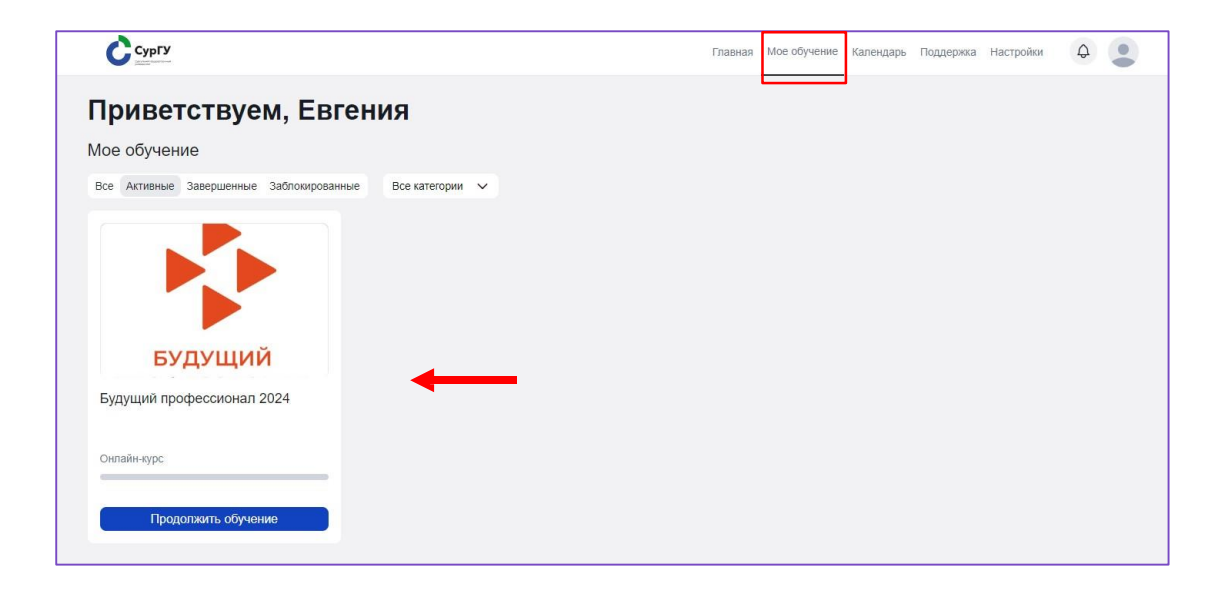

### Раздел «Календарь»

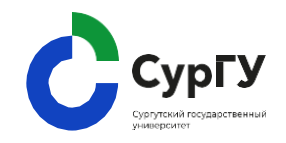

В разделе «Календарь» будут отображены все мероприятия, на которые вы получите приглашения в рамках обучения. Вы сможете отслеживать свое расписание.

На данный момент событий в вашем календаре пока нет.

| проекты 🗸           |         |       | О Приглашения | Q Поиск | Месяц   | Неделя Распис |
|---------------------|---------|-------|---------------|---------|---------|---------------|
| <b>ентябрь</b> 2024 |         |       |               |         |         | < Сегодня     |
| Понедельник         | Вторник | Среда | Четверг       | Пятница | Суббота | Воскресенье   |
| 28                  | 27      | 28    | 29            | 30      | 31      | 1             |
| 0                   | 3       | 4     | 5             | 6       | 7       | 8             |
| 9                   | 10      | 11    | 12            | 13      | 14      | 15            |
| 16                  | 17      | 18    | 19            | 20      | 21      | 22            |

# Раздел «Поддержка»

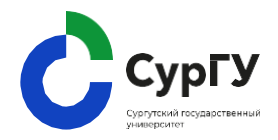

Раздел «Поддержка» содержит форму для обращения в техподдержку платформы.

- График работы технической поддержки пн-пт 9:00-21:00 по московскому времени.
- Если обращение отправлено в выходной день, то специалисты ответят вам в ближайший рабочий день в течение дня.

| Сургу                                                                                                    |                                                       |   | Мое обучение | Календарь | Поддержка | Настройки | 0 | Q |
|----------------------------------------------------------------------------------------------------|-------------------------------------------------------|---|--------------|-----------|-----------|-----------|---|---|
| В случае некорректного отображения фор                                                                                                    | мы, вы можете заполнить ее т                          | Ι |              |           |           |           |   |   |
| * Имя                                                                                                    |                                                       |   |              |           |           |           |   |   |
| Маргарита                                                                                                    | ×                                                     |   |              |           |           |           |   |   |
| * Ваша почта                                                                                                    |                                                       |   |              |           |           |           |   |   |
| lobanovarita10@gmail.com                                                                                                    | ×                                                     |   |              |           |           |           |   |   |
| На этот адрес мы вышлем ответ.                                                                                                    |                                                       |   |              |           |           |           |   |   |
| * Тема обращения                                                                                                    |                                                       |   |              |           |           |           |   |   |
| Запрос на консультацию                                                                                                    | ~                                                     |   |              |           |           |           |   |   |
| гричина ооращения<br>Опкиште вашу проблему                                                                                                    |                                                       |   |              |           |           |           |   |   |
| Файлы, фото экранов, документы<br>Добавьте скринцот кит видео, чтобы мы могли л<br>Можно присоединить необходимые документы.<br>Ф Загрузить До 20 файлов, допустимый | лчше понять ситуацию:<br>размер одного файла — 20 МБ. |   |              |           |           |           |   |   |
|                                                                                                    |                                                       |   |              |           |           |           |   |   |
| * Принимаю условия обработки персо                                                                                                    | нальных данных                                        |   |              |           |           |           |   |   |

Обращаясь в техподдержку, конкретизируйте свой запрос, опишите причину обращения и приложите скриншот проблемы.

# Раздел «Настройки»

Раздел «Настройки» содержит информацию о вашем профиле, включая персональные данные и документы.

!!! Убедитесь, что обязательные поля в вашем профиле в разделе «Настройки» заполнены. Если какие-либо данные отсутствуют, пожалуйста,

дополните их.

Участник Родитель Евгения Иванова (Вы) Персональные данные Личные документы Данные сотрудника организации Обучение Пароль Фото профиля Загрузите свою фотографию. Фото профиля поможет другим Кликните, чтобы загрузить файл пользователям легко идентифицировать вас или перетащите его в эту область PNG, JPG, JPEG или GIF (максимальный размер 800х400рх) Фамилия \* ΦИΟ Указывайте ФИО точно. без Иванова сокрашений или ошибок т.к. они будут отображаться на сертификате Имя \* Евгения

СурГУ

Мой профиль

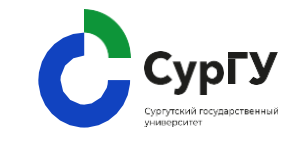

Настройки

Отмена

Персональный ID

🛞 Номер телефона не указан

🛞 Не указан муниципалитет

() Не добавлен аккаунт LeaderID

Добавить

Добавить

Добавить

Q (

Сохранить

C

Главная Мое обучение Календарь Поддержка

7/50

7/20

Система подскажет, какие поля необходимо обязательно заполнить

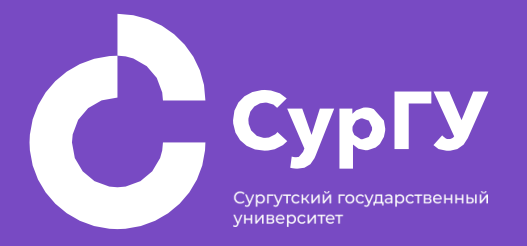

# Прохождение курса

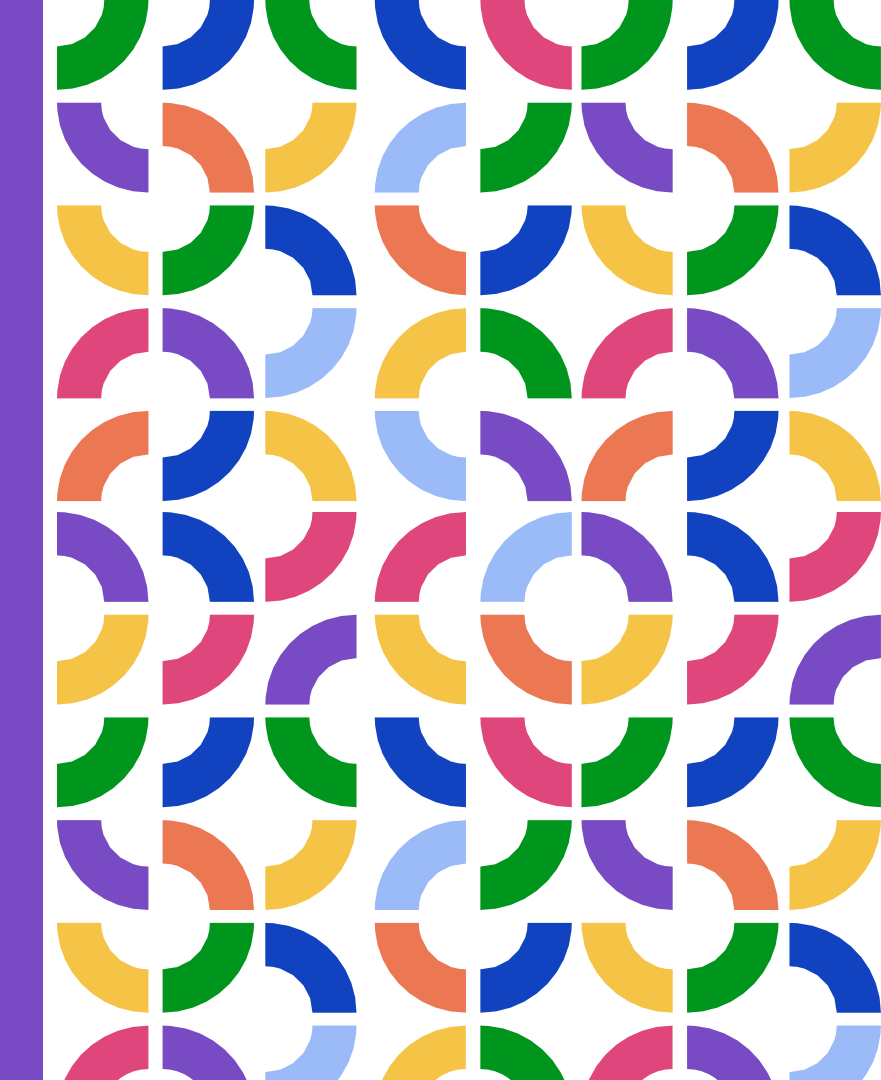

# Вход на платформу

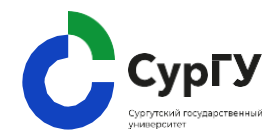

 Перейдите по ссылке <u>https://talents.surgu.ru/</u>и нажмите «Войти».

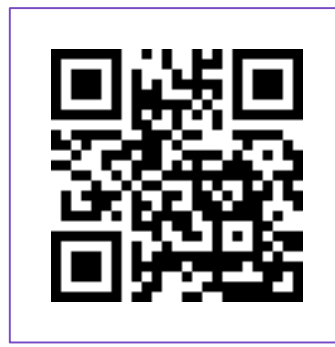

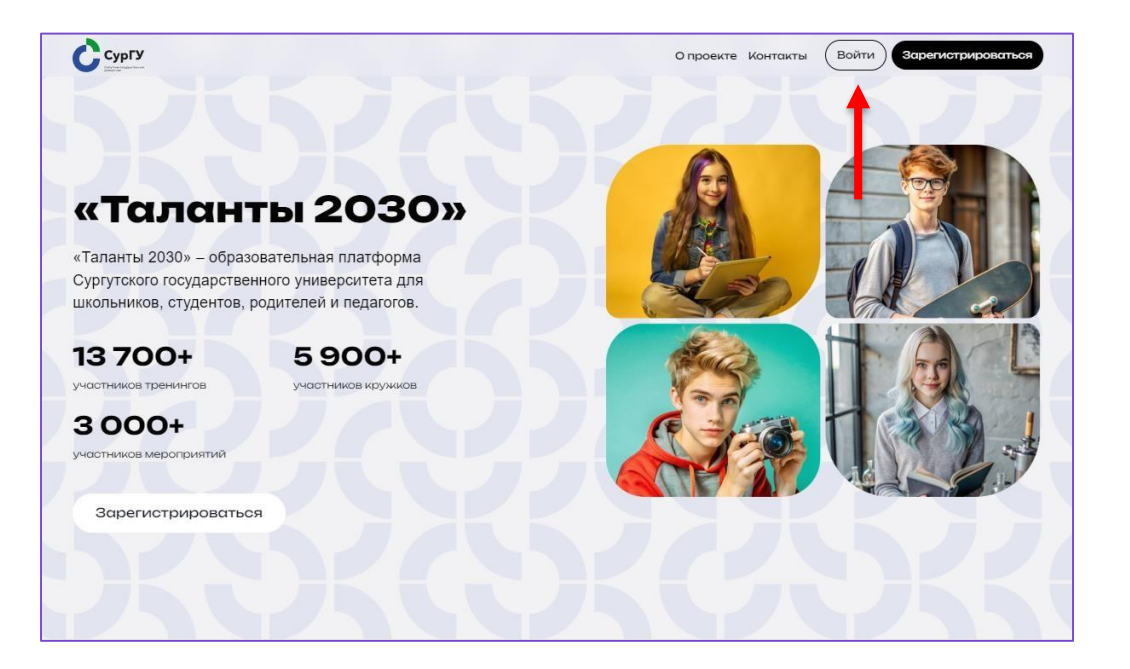

### Вход на платформу

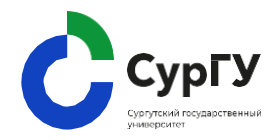

Введите e-mail и пароль, который придумали при регистрации. Затем нажмите кнопку «Продолжить».

Необходимо один раз
войти, далее система
запомнит ваши учетные
данные.

!!! Если вы забыли пароль, нажмите кнопку «Не помню пароль». На вашу почту придет письмо для смены пароля.

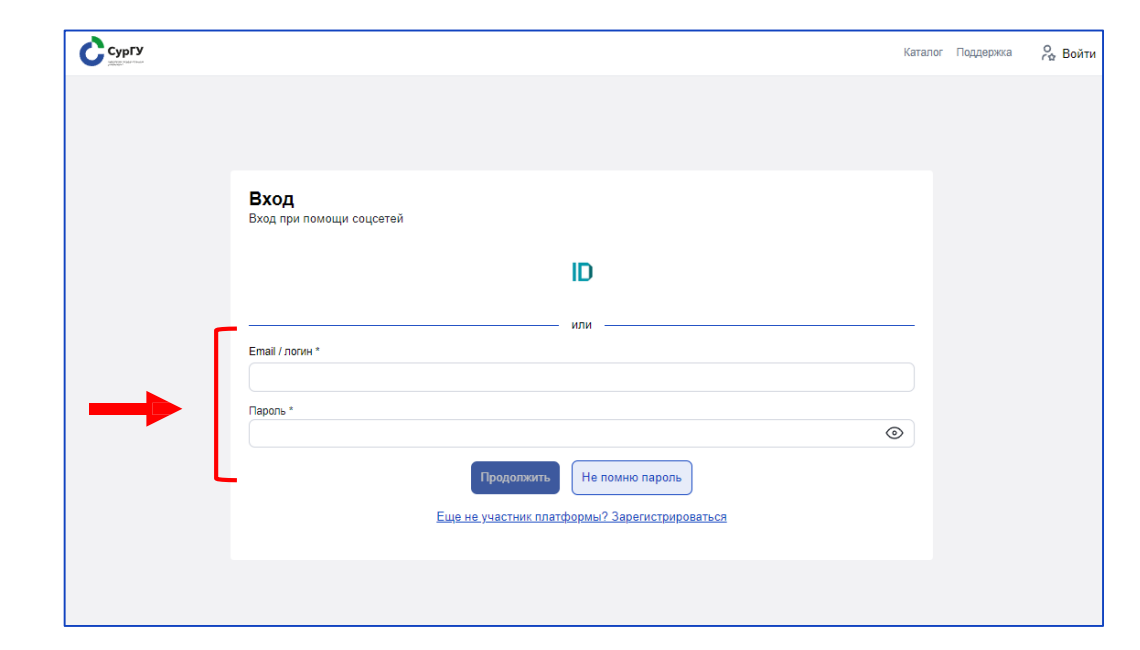

#### Прохождение курса

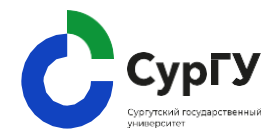

Чтобы начать обучение перейдите в раздел «Мое обучение».

В карточке курса нажмите «Продолжить обучение».

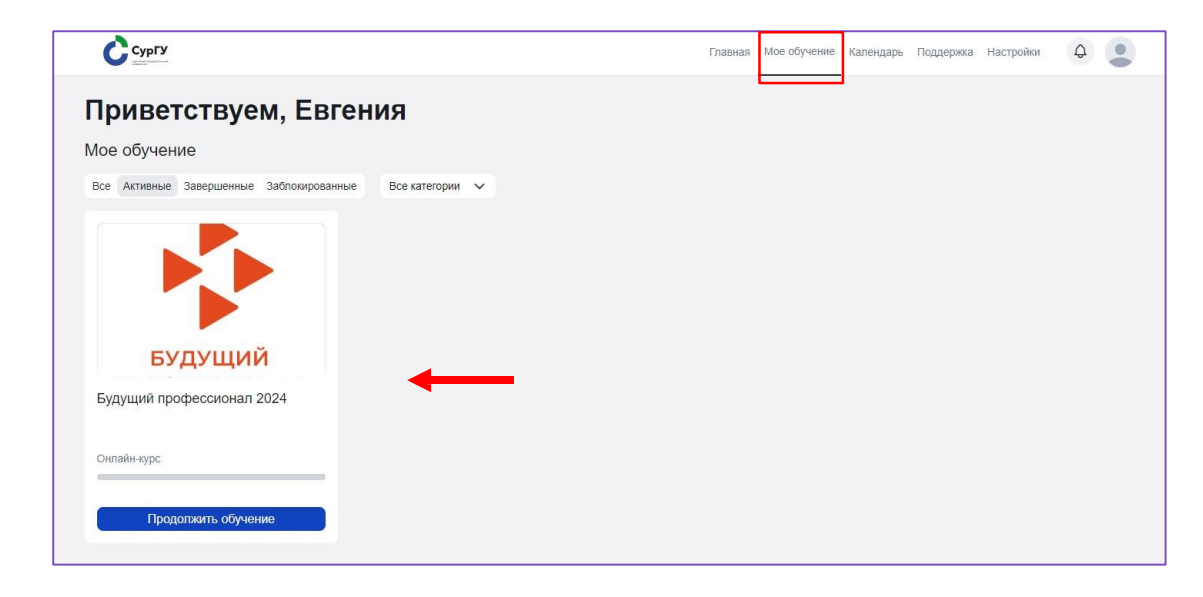

#### Прохождение курса

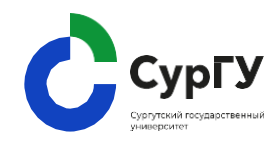

Для начала изучения уроков курса, нажмите «Посмотреть урок».

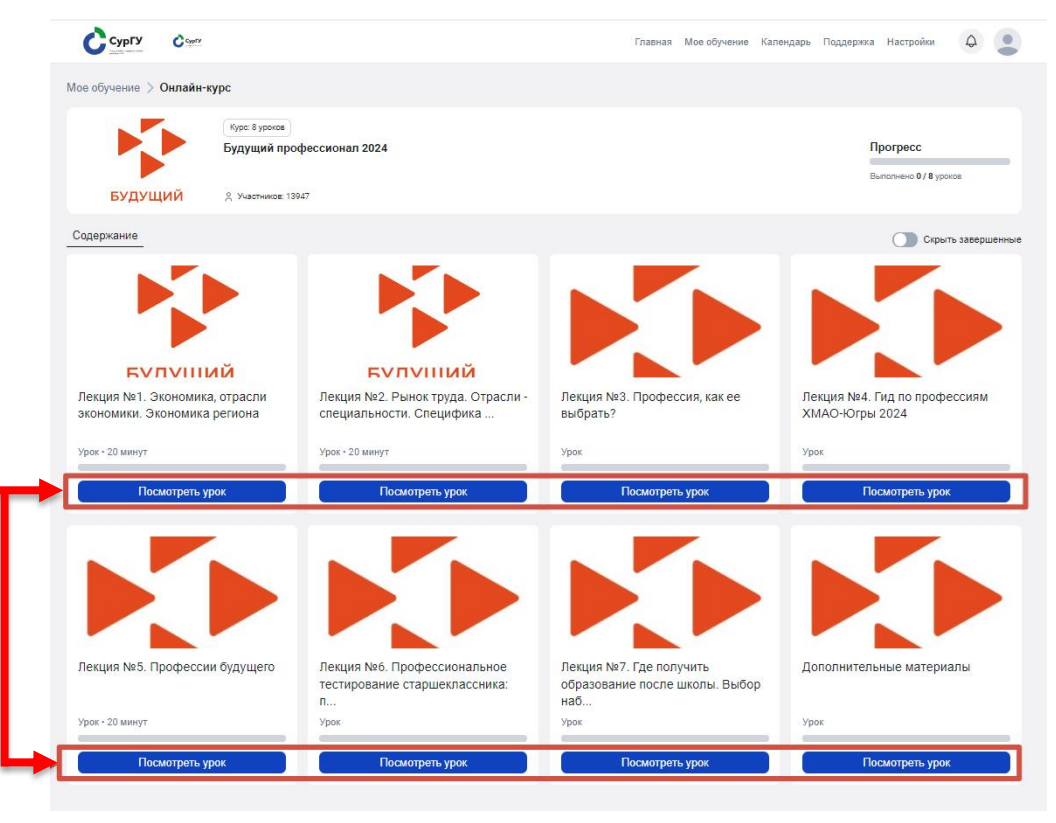

#### Изучение урока

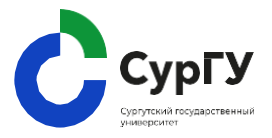

#### Урок содержит:

- видео
- презентации
- тесты
- практические задания

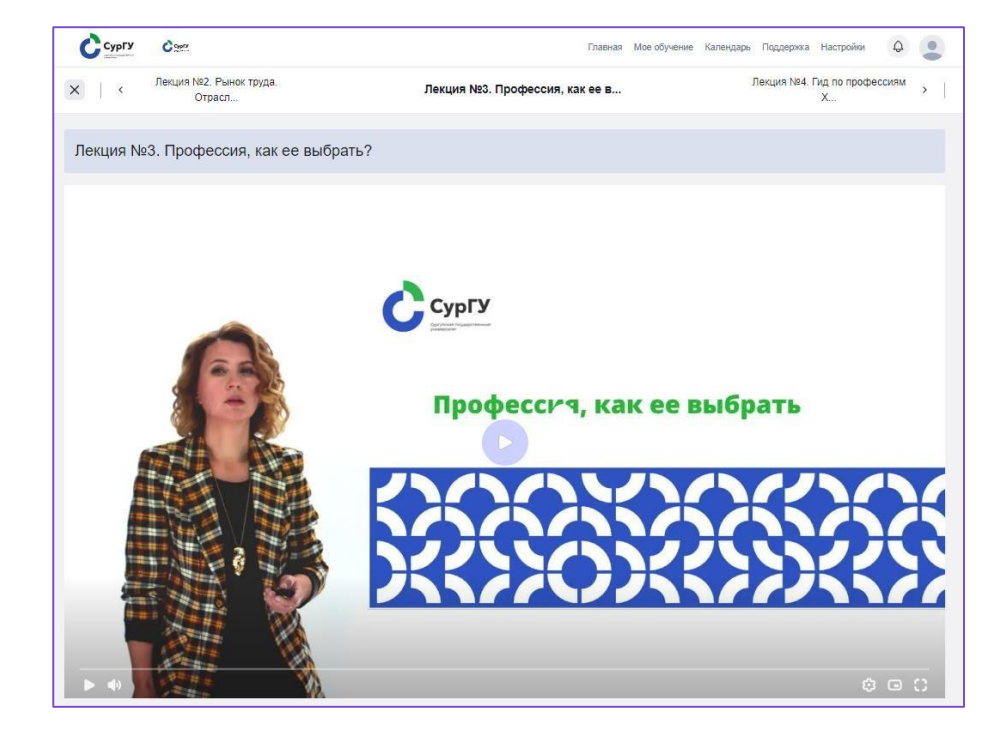

#### Тестирование

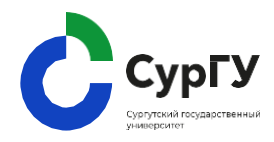

- Чтобы пройти тестирование, перейдите на вкладку «Тест» и нажмите «Начать тест».
- 2. В завершение теста нажмите «Ответить».

|                                          | × <                          | Лекция: основные понятия и<br>зак | Тест на закрепление материала                         | Практическое задание №1 |
|------------------------------------------|------------------------------|-----------------------------------|-------------------------------------------------------|-------------------------|
| Пройдите небол                           | њшой тест на за              | акрепление материала лекции.      |                                                       |                         |
| Tect 😢                                   |                              |                                   |                                                       |                         |
|                                          |                              | ) X<br>↓ ✓                        | Тестирование<br>☆ Всего вопросов 12                   |                         |
|                                          |                              |                                   | Нечаль тест                                           |                         |
| Профессия, востр<br>Вопрос с одним вариа | оебованная в<br>антом ответа | частных юридических практ         | иках; коммерческих фирмах; страховых компаниях – это: |                         |
| о пожарный                               |                              |                                   |                                                       |                         |
| 🔘 юрисконсульт                           |                              |                                   |                                                       |                         |
| инженер                                  |                              |                                   |                                                       |                         |
| 🔿 оператор по ги,                        | дравлическому р              | разрыву пластов                   |                                                       |                         |
| Ответить                                 |                              | ←2                                |                                                       |                         |

#### Тестирование

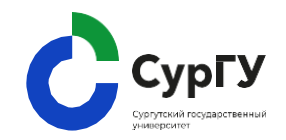

3. После первой попытки вы сможете увидеть свой результат, а также посмотреть ответы и при желании пройти тестирование еще раз.

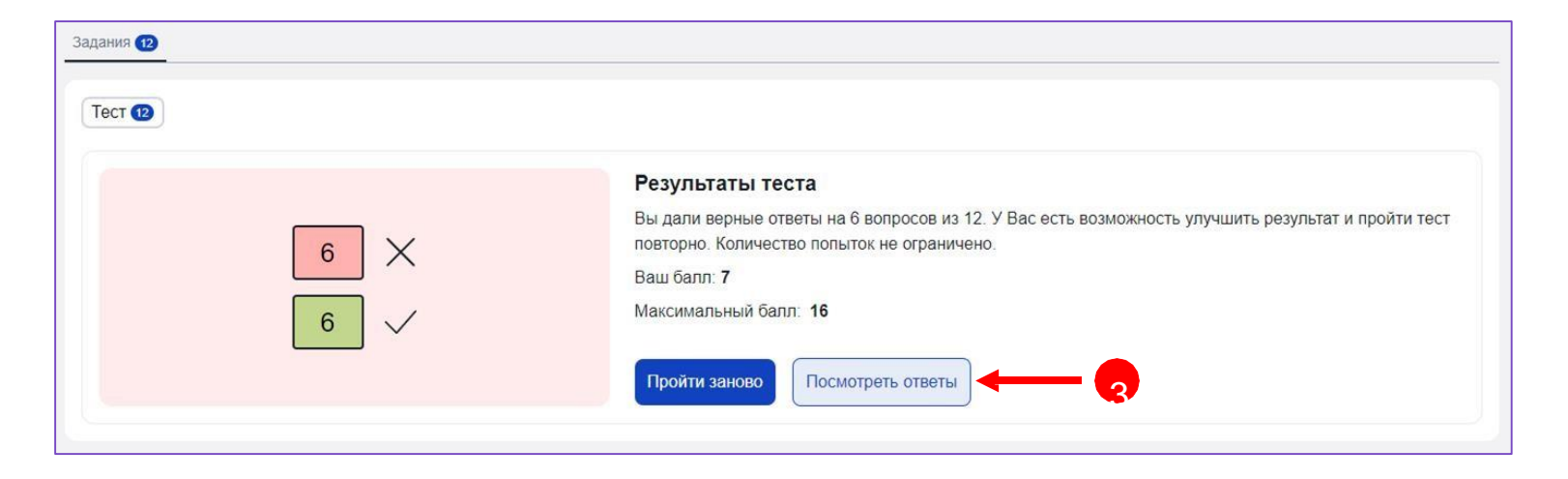

#### Практическое задание

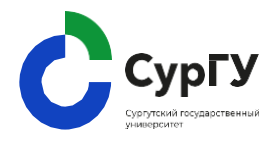

- Чтобы выполнить задание перейдите на вкладку «Практика».
- 2. Внесите ответ в пустую строку под заданием.

По желанию можете добавить файл с расчетами.

3. Далее нажмите кнопку «Отправить».

Ваше задание уйдет на проверку.

| Задание 1 (Открытый вопрос)                                                                                                    |    |
|----------------------------------------------------------------------------------------------------|----|
| Леречислить три типа профессий:                                                                                                    |    |
| іаданне 2 (Опдытый вопрос)<br>Продолжите известные диагностические методы онлайн:                                                                                                    |    |
| 1. Гест Е. А. Климова.<br>2. Опросник Холланда<br>акию еще                                                                                                    |    |
| іадания 3 (Опделлай вопрос с файлом)<br>Распределите способности и качества по 2 колонкам. Первая колонка <u>способности,</u> вторая колонка <u>качества.</u><br>Слова для распределения:<br>1. авгобльцая:                                                                                                    | 10 |
| <ol> <li>числовая;</li> <li>представлять предмет в двух или трех измерениях;</li> <li>поредставлять предмет в двух или трех измерениях;</li> <li>коорринировать всото уму, плацыев и глаз в двикениях – моторыая координация;</li> <li>менитулировать вебото уму, плацыев и глаз в двикениях – моторыая координация;</li> <li>менитулировать веботышими предметами (повкость пальцев);</li> <li>заматия;</li> <li>веербальное общение;</li> <li>веспринимыть, сравнивать и различать цвета и оттенки;</li> <li>обучаемость.</li> </ol> |    |
| 2 числовая;<br>3. поредставлять продмет в двух или трех измерениях;<br>4. корорентировать своло умус, платьчев и плата в движениях – моторная координация;<br>5. координировать веботорили предметами (ловкость пальцев);<br>7. млатая;<br>8. мевербальное общение;<br>9. воспренималь, сравнивать и различать цвета и оттених;<br>10. обучаемость.<br>Триропль dakin<br>Выбрать dakin                                                                                                    |    |
| 2. часловая:<br>3. подставлять предмет в двух или трех измерениях;<br>4. короректировать селов, буквы, цифоры;<br>5. координировать ребольшими предметами (ловкость пальцев);<br>7. млатая;<br>8. невербальное общение;<br>9. восприничальс, сравнивать и различать цвета и оттенях;<br>10. обучаемость.<br>Сумерать файл<br>Выбрать файл<br>Проверка практической работы                                                                                                    |    |

Название файла должно содержать только латинские буквы и цифры.

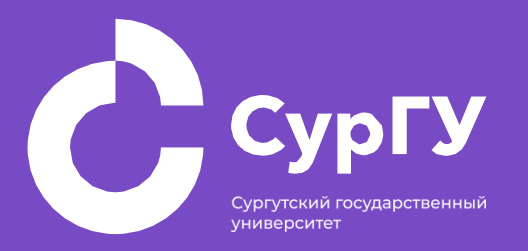

# Техническая поддержка

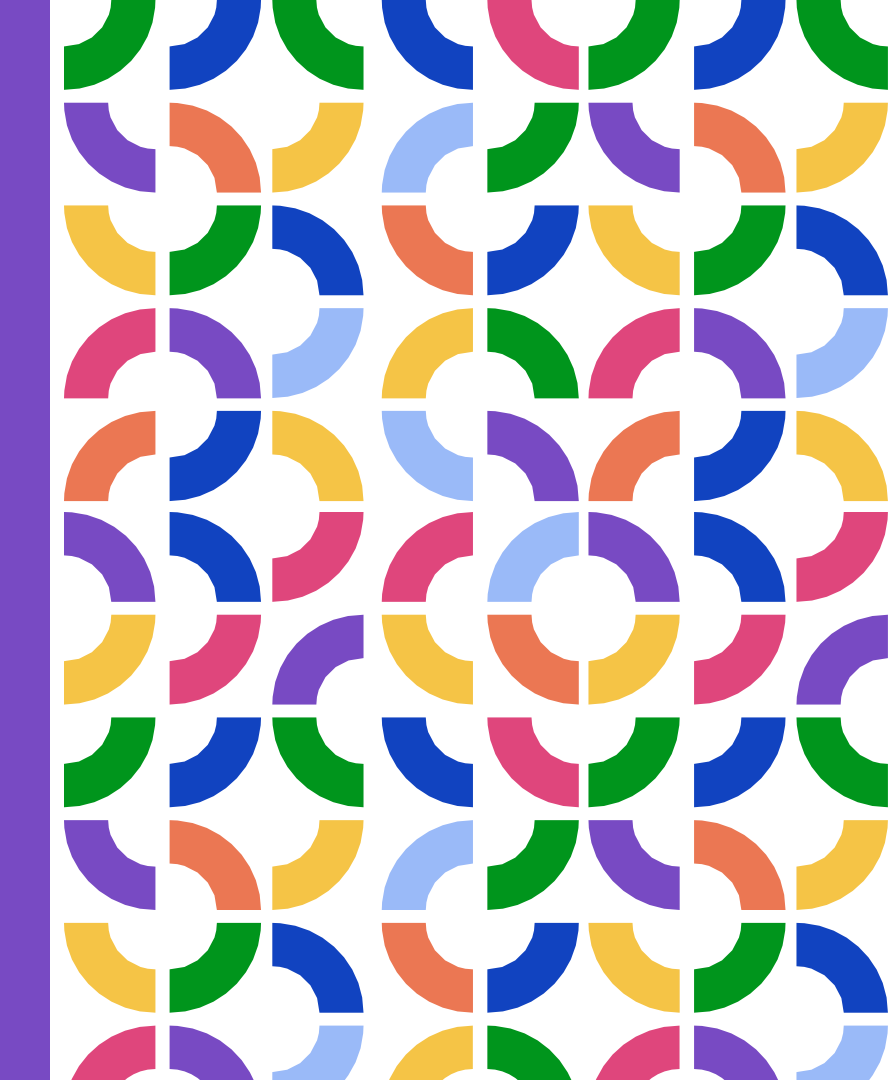

Что делать, если что-то не работает?

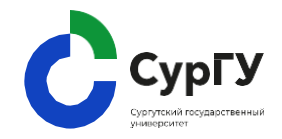

- 1. Конкретизируйте запрос:
  - а. что конкретно не работает описание проблемы
  - b. скриншот проблемы
  - С. ID пользователя\*, у которого возникла проблема
  - d. браузер, в котором возникла проблема
- 1. Обратитесь в техническую поддержку.

Эта вводная информация позволит ускорить работу технической поддержки и не тратить время на выяснения этой информации.

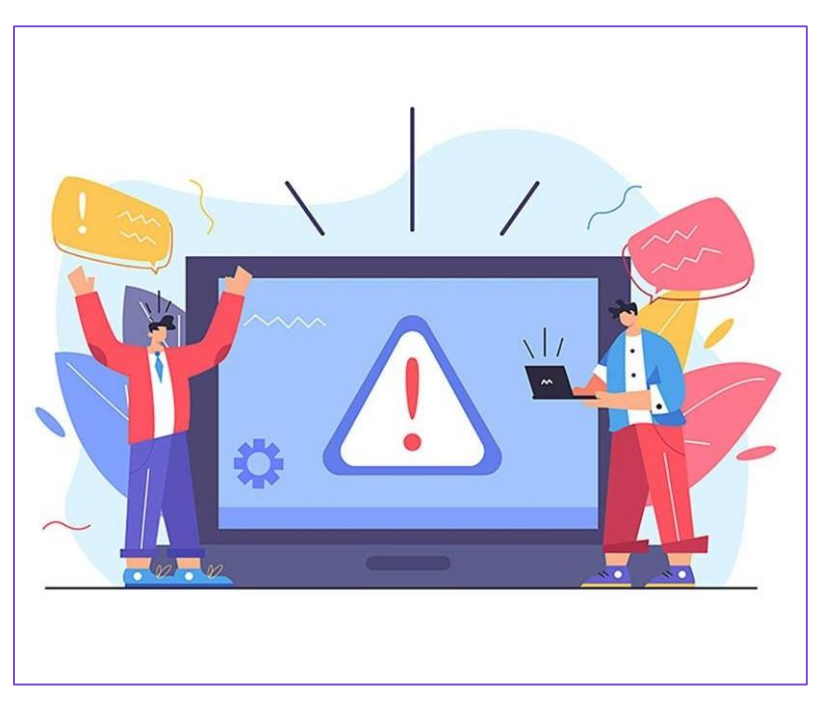

\*ID пользователя находится в личном кабинете во вкладке «Настройки».

# Обращение в техническую поддержку

Обратиться в техническую поддержку вы можете на платформе в разделе «Поддержка», заполнив форму обратной связи.

- График работы технической поддержки пн-пт 9:00-21:00 по московскому времени.
- Если обращение отправлено в выходной день, то специалисты ответят вам в ближайший рабочий день в течение дня.

| 3 случае некорректного отображения с                                                      | формы, вы можете заполнить ее тут                                  |  |
|-------------------------------------------------------------------------------------------|--------------------------------------------------------------------|--|
| Имя                                                                                       |                                                                    |  |
| Маргарита                                                                                 | ×                                                                  |  |
| Ваша почта                                                                                |                                                                    |  |
| lobanovarita10@gmail.com                                                                  | ×                                                                  |  |
| На этот адрес мы вышлем ответ.                                                            |                                                                    |  |
| Тема обращения                                                                            |                                                                    |  |
| Запрос на консультацию                                                                    | ~                                                                  |  |
|                                                                                           |                                                                    |  |
| Файл                                                                                      |                                                                    |  |
| Файл<br>Добавьте скриншот или видео, чтобы мы могл                                        | и лучше понять ситуацию.                                           |  |
| Файл<br>Добавьте скриншот или видео, чтобы мы могг<br>Ф. Загрузить До 20 файлов, допустие | 🖋<br>пи лучше понять ситуацию.<br>мый размер одного файла — 20 MB. |  |

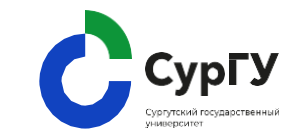